# [TUT] E3NorFlasher Downgrade mit Dualboot ohne JIG Dongle

Als Vorlage für dieses Tutorials dienen die Tutorials von:

- Chipwelt "[Tutorial] E3NorFlasher Downgrade ohne JIG Dongle"
- .ViPeR. "[Tutorial für Einsteiger] E3 Nor Flasher von A bis Z".

In diesem Tutorial wird gezeigt wie man <u>ohne JIG Dongle</u> mit einem <u>E3NorFlasher</u> in Verbindung mit dem Rogero NOR/NAND Auto Patcher v0.04 oder neueren einen <u>Downgrade</u> mit anschließendem <u>Dualboot</u> realisieren kann.

- Hierfür wird der FlashFunMode verwendet

- SBE kann, muss aber nicht verlötet sein

- Man kann nach dem Downgrade auf die gewünschte 4.xx CFW bzw. gewünschte OFW updaten.

- Bei diesem Tutorial brauch man keinen JIG Dongle!!!
- Es muss KEIN Factory Service Mode aktiviert werden
- Funktioniert mit jeder PS3 die bis mind. 3.56 Downgradebar ist

- Bei 3.56er PS3s MUSS die selbe oder eine höhere Firmware als CFW installiert werden die zuvor auf der PS3 installiert war.

- Die PS3 muss für den E3 Flasher Einbau komplett Zerlegt werden weiter wird benötigt:
- ein normaler USB Stick im FAT32 Format mit mind. 256MB Speicher
- eine Micro SD Card im FAT32 Format

>>Während des gesamten Vorgangs darf sich keine Disk in der PS3 befinden<<

### Ablauf:

0. Einbau: Entnehmt bitte die nötigen Schritte aus den Tutorials in der korrekten Reihenfolge.

### 1. E3 Flasher vorbereiten:

| 1. Die PS3 muss vom Strom sein                                                                                                    |                                   |                     |                    |                  |        |  |  |
|----------------------------------------------------------------------------------------------------|-----------------------------------|---------------------|--------------------|------------------|--------|--|--|
| <ol> <li>Kopiert aus dem Ordner x:E3-Flasher-Paket2 update.bin-ohne-E3-Downgrade-Sperre-<br/>2011.10.28<br/>die Datei update.bin auf eine FAT32 Formatierte MicroSD Karte und steckt danach die MircoSD<br/>Karte in den E3 Flasher</li> </ol> |                                   |                     |                    |                  |        |  |  |
| 3. Stellt den E3-I                                                                                                    | -lasher so ein                    |                     |                    |                  |        |  |  |
| 1                                                                                                    | 2                                 | 3                   | 4                  | 5                | 6      |  |  |
| FLASH FUN                                                                                                    | CFW                               | BACKUP              | OB FLASH           | OB FLASH         | UNLOCK |  |  |
| PS3 MODE OFW PROG microSD PS3 FLASH LOCK                                                                                                    |                                   |                     |                    |                  |        |  |  |
|                                                                                                    |                                   |                     |                    |                  |        |  |  |
| 4. Gebt der PS3 Strom und schalte die PS3 ein                                                                                                    |                                   |                     |                    |                  |        |  |  |
| 5. Jetzt wird das<br>fertig ist Leuchten a                                                                                                    | "update" Automatis<br>alle 8-LEDs | sch gestartet, dass | dauert nur ein paa | r Sekunden, wenn | es     |  |  |
| 6. Die PS3 auss                                                                                                    | chalten & komplett                | vom Strom nehme     | n                  |                  |        |  |  |

| 1                                                                                                    | 2                                                                                                    | 3                                         | 4                                        | 5                               | 6     |  |  |
|----------------------------------------------------------------------------------------------------|----------------------------------------------------------------------------------------------------|-------------------------------------------|------------------------------------------|---------------------------------|-------|--|--|
| FLASH FU                                                                                                    | N CFW                                                                                                    | BACKUP                                    | OB FLASH                                 | OB FLASH                        | UNLO  |  |  |
| PS3 MOD                                                                                                    | E OFW                                                                                                    | PROG                                      | microSD                                  | PS3 FLASH                       | LOCK  |  |  |
| <ol> <li>Gebt der PS3 Strom und schaltet die PS3 ein.</li> <li>Lasst die PS3 ins XMB starten und wartet bis ihr keine Aktivität mehr an der Festplatten</li> </ol> |                                                                                                    |                                           |                                          |                                 |       |  |  |
| 6. Drückt auf                                                                                                    | die Taste "START" ar                                                                                                  | n E3-Flasher                              |                                          |                                 |       |  |  |
| 7. Das Backu                                                                                                    | ıp wird Erstellt.                                                                                                    |                                           |                                          |                                 |       |  |  |
| 8. Den Fortso<br>leuchtet erst na                                                                                                    | chritt seht ihr an den 8<br>ch ca. einer halben M                                                                     | B-LEDs die nachein<br>linute. Der Ganze V | ander anfangen zu<br>⁄organg dauert ca 2 | Leuchten, die erste<br>Minuten. | e LED |  |  |
| 9. <u>falls kurz n</u><br>Clip nicht richtig                                                                                                    | 9. falls kurz nach dem Start die LEDs anfangen zu blinken sitzt die MircoSD Karte oder der Nor-<br>Clip nicht richtig |                                           |                                          |                                 |       |  |  |
| 10. Wenn das                                                                                                    | 10. Wenn das Backup fertig ist blinken die 8-LEDs im Wechsel 4x4                                                      |                                           |                                          |                                 |       |  |  |
| 11. Die PS3 Ai                                                                                                    | 11. Die PS3 Ausschalten und komplett vom Strom nehmen                                                                 |                                           |                                          |                                 |       |  |  |
| 12. Die MicroS                                                                                                    | D Karte vom E3-Flas                                                                                                   | her entfernen und                         | die Karte am PC an                       | schliessen                      |       |  |  |
| 13. auf der Mir                                                                                                    | co-SD Karte befindet                                                                                                  | sich jetzt die "bkpp                      | os3.bin" & die "e3fla                    | sher.log"                       |       |  |  |
| 14. öffnet die "                                                                                                    | e3flasher.log" mit ein                                                                                                | em Editor und kont                        | rolliert den Vorgang                     |                                 |       |  |  |
| 15. der Anfang                                                                                                    | l sieht so aus                                                                                                    |                                           |                                          |                                 |       |  |  |
|                                                                                                    |                                                                                                    |                                           |                                          |                                 |       |  |  |

16.

17. In der Mitte sollte alles mit OK gekennzeichnet sein

18. Das ende vom Log sollte so Aussehen

### code:

- 1: read PS3 BIOS at 0x00FF8000 ... OK.
- 2: write 0:bkpps3.bin at 0x00FF8000 ... OK.3: Backup PS3 BIOS OK.

|                          | 23-Flasher-Paket\3 FlowRebuilder_v.4.2.0.1                            |
|--------------------------|-----------------------------------------------------------------------|
| Vame 🔺                   | Größe Typ                                                             |
| bkpps3.bin               | 16.384 KB BIN-Datei                                                   |
| ElowRebuilder            | 39 KB Textdokument<br>475 KB Apwendung                                |
|                          |                                                                       |
|                          |                                                                       |
| 2. geht mit de           | er Maus auf die "bkpps3.bin", rechte Maustaste, dann Eigenschaften    |
| 3. nun sollte e          | es so ausschauen                                                      |
| Eigenschaften            | von bkpps3.bin                                                        |
| Allgemein                |                                                                       |
|                          |                                                                       |
| <u>926</u>               | bkpps3.bin                                                            |
|                          |                                                                       |
| Dateityp:                | BIN-Datei                                                             |
| Öffnen mit:              | Unbekannte Anwendung Ändern                                           |
|                          |                                                                       |
| Ort:                     | F:\[PS3-E3-Software-]\[-E3-Flasher-Backups-]\[-E3                     |
| Größe:                   | 16,0 MB (16.777.216 Bytes)                                            |
| Größe auf                | 16,0 MB (16.777.216 Bytes)                                            |
| Datenträger:             |                                                                       |
|                          |                                                                       |
| 1. Die Größe             | der Datei muss exakt 16,0 MB (16.777.216 Bytes) sein                  |
| 5. Wenn das wiederholen. | nicht der Fall ist, den Vorgang "Ein Backup des PS3-Nor-Flash machen" |
| 5. Startet nun           | n FlowRebuilder                                                       |
| 7. Wählt Unte            | er Operation:"Byte reverse and extract a NOR dump file." aus          |
| Operation:               |                                                                       |
|                          | an interleave flashes into one unified dump.                          |

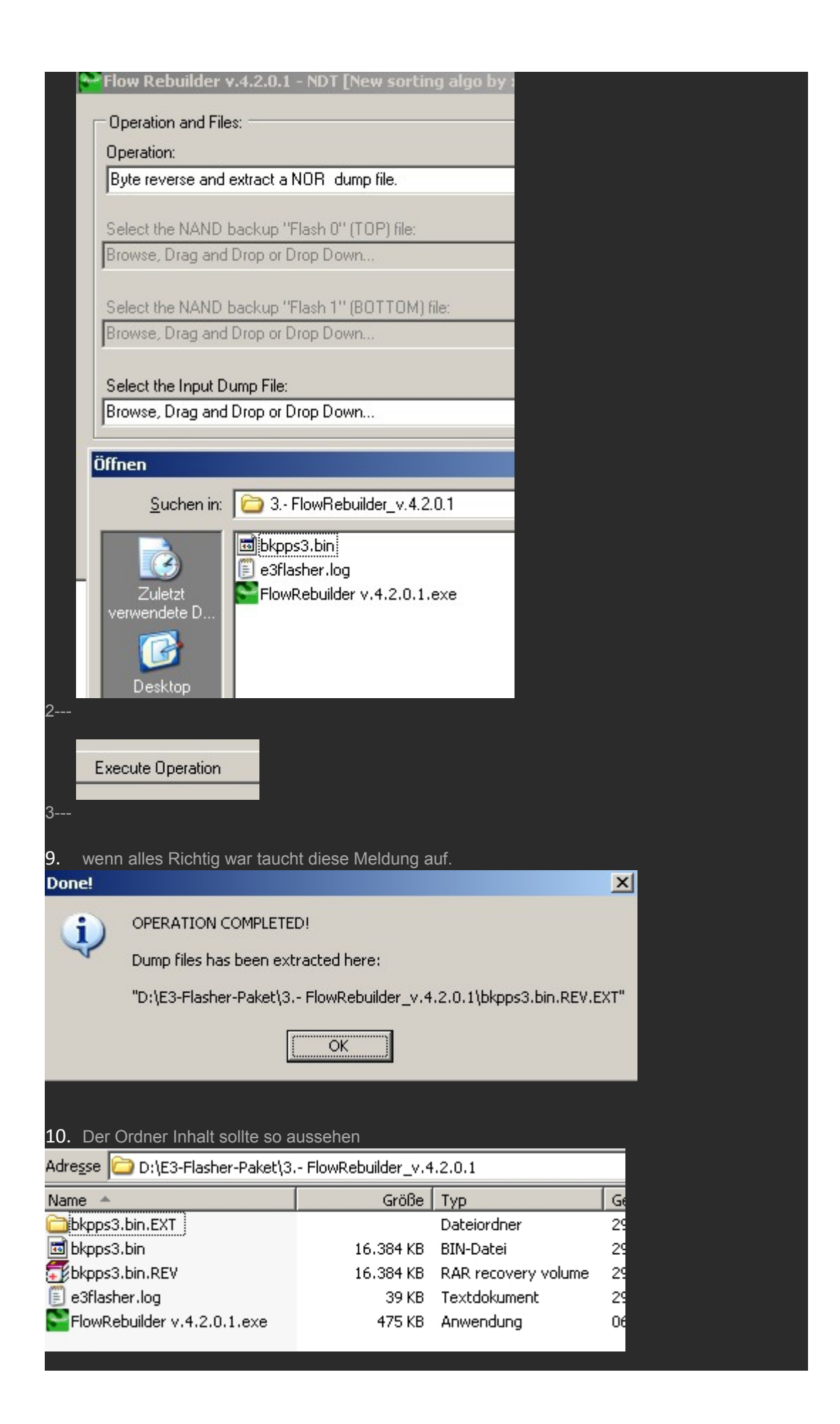

| 11. Und der Ordner bkpps3.bin.EXT sollte so aussehen                                                                                                    |        |             |  |  |  |
|----------------------------------------------------------------------------------------------------|--------|-------------|--|--|--|
| Adresse 🗁 D:\E3-Flasher-Paket\3 FlowRebuilder_v.4.2.0.1\bkpps3.bin.EXT                                                                                                    |        |             |  |  |  |
| Name 🔺                                                                                                    | Größe  | Тур         |  |  |  |
| asecure_loader                                                                                                    |        | Dateiordner |  |  |  |
| Concernation and the second second se |        | Dateiordner |  |  |  |
| Coros1                                                                                                    |        | Dateiordner |  |  |  |
| 📼 bootloader_0                                                                                                    | 189 KB | Datei       |  |  |  |
| 🗟 cCSD                                                                                                    | 2 KB   | Datei       |  |  |  |
| 🗟 cISD                                                                                                    | 2 KB   | Datei       |  |  |  |
| 📼 cvtrm                                                                                                    | 256 KB | Datei       |  |  |  |
| 🖬 eEID                                                                                                    | 64 KB  | Datei       |  |  |  |
| 🔤 trvk_pkg0                                                                                                    | 128 KB | Datei       |  |  |  |
| 📾 trvk_pkg1                                                                                                    | 128 KB | Datei       |  |  |  |
| 📾 trvk_prg0                                                                                                    | 128 KB | Datei       |  |  |  |
| 📾 trvk_prg1                                                                                                    | 128 KB | Datei       |  |  |  |
|                                                                                                    |        |             |  |  |  |

12. Wenn alles geklappt hat, die Größe der Datei, die Überprüfung wie auf den Bildern, habt ihr ein gutes Backup und ihr habt alles richtig gemacht.

PS: Schaut auch mal hier rein TUT [bkpps3.bin.EXT] Ordner überprüfen

| Adresse 🛅 D:\E3-Flasher-Paket                                                                                                    | :\4 PS3_NOR_Patche                                                   | r_v1                                                                                                   |
|----------------------------------------------------------------------------------------------------|----------------------------------------------------------------------|----------------------------------------------------------------------------------------------------|
| Name 🔺                                                                                                    | Größe                                                                | Тур                                                                                                    |
| 🛅 downgrade                                                                                                    |                                                                      | Dateiordner                                                                                            |
| 🔤 bkpps3.bin                                                                                                    | 16.384 KB                                                            | BIN-Datei                                                                                              |
| 📴 config.ini                                                                                                    | 1 KB                                                                 | Konfigurationseinst                                                                                    |
| 🖖 PS3 NOR Patcher.exe                                                                                                    | 126 KB                                                               | Anwendung                                                                                              |
| SQtCore4.dll                                                                                                    | 2.240 KB                                                             | Programmbibliothek                                                                                     |
| 🔊 QtGui4.dll                                                                                                    | 7.982 KB                                                             | Programmbibliothek                                                                                     |
| Help Load Patch Files Ope M 3. Doppelklick auf config.ini                                                                                                    |                                                                      |                                                                                                    |
| Suchen in: C 4 PS3_<br>Suchen in: C 4 PS3_<br>downgrad<br>Zuletzt<br>Juletzt<br>4. Patches werden geladen,                                                                                                    | NOR_Patcher_v<br>e<br>dass sieht so aus                              |                                                                                                    |
| Suchen in:  A PS3_  Suchen in:  A PS3_  Config.ini  Luletzt  A. Patches werden geladen,  PS3NORPatcher by tenness  Help                                                                                                    | NOR_Patcher_v<br>e<br>dass sieht so aus<br>se2                       |                                                                                                    |
| Suchen in:  A. PS3_ Config.ini Load Patch Files Open NOR D                                                                                                    | NOR_Patcher_v<br>e<br>dass sieht so aus<br>se2<br>ump File Patch NOR | Dump File Save Patched NOR Dump File                                                                   |
| Suchen in:<br>Suchen in:<br>A. PS3_<br>downgrad<br>Config.ini<br>Zuletzt<br>4. Patches werden geladen,<br>P53NORPatcher by tenness<br>Help<br>Load Patch Files Open NOR D                                                                                                    | NOR_Patcher_v<br>e<br>dass sieht so aus<br>se2<br>ump File Patch NOR | Dump File Save Patched NOR Dump File                                                                   |
| Suchen in:  APS3_ Config.ini Config.ini C | NOR_Patcher_v<br>e<br>dass sieht so aus<br>se2<br>ump File Patch NOR | Dump File Save Patched NOR Dump File                                                                   |
| Suchen in:  A PS3_  Suchen in:  A PS3_  Config.ini  Config.ini  A Patches werden geladen,  P53NORPatcher by tenness  Help Load Patch Files Open NOR D  Message Patch1 successfully loaded  Control of the back                                                                                                    | NOR_Patcher_v<br>e<br>dass sieht so aus<br>se2<br>ump File Patch NOR | Dump File Save Patched NOR Dump File<br>Information<br>fset: C0010 Length: 6FFFE0 File: downgrade/patc |

| 5. Drückt auf Open NOR Dump File und Doppelklickt d | e bkpps3.bin |
|-----------------------------------------------------|--------------|
| Open NOR Dump File P                                |              |
| n 3 NOR-Flash Backup File                           |              |
| C 4 PS3_NOR_Patcher_v1                              |              |
| 🛅 downgrade<br>📷 bkpps3.bin                         |              |
| 6 - euer Hauntfenster sieht dann so aus             |              |

### PS3NORPatcher by tennesse2

Help

Load Patch Files Open NOR Dump File Patch NOR Dump File Save Patched NOR Dump File

| Message                                                                                                    | Information                                                               |
|----------------------------------------------------------------------------------------------------|---------------------------------------------------------------------------|
| Second Second Se | Offset: C0010 Length: 6FFFE0 File: downgrade/patch1                       |
| Second Second Se | Offset: 7C0010 Length: 6FFFE0 File: downgrade/patch1                      |
| Second States and States and Stat | Offset: 40000 Length: 80000 File: downgrade/patch3                        |
| Dump successfully loaded                                                                                                    | Length: 1000000 File: D:/E3-Flasher-Paket/4 PS3_NOR_Patcher_v1/bkpps3.bin |
| Sump is reversed                                                                                                    | Start unreversing                                                         |
| Dump successfully unreversed                                                                                                    | Ready for patching!                                                       |

7. Jetzt auf Patch NOR Dump File drücken, euere "bkpps3.bin" wird gepacht.

Patch NOR Dump File

### PS3NORPatcher by tennesse2

Help

Load Patch Files Open NOR Dump File Patch NOR Dump File Save Patched NOR Dump File

| Message                                                                                                    | Information                                                               |
|----------------------------------------------------------------------------------------------------|---------------------------------------------------------------------------|
| Second Second Se | Offset: C0010 Length: 6FFFE0 File: downgrade/patch1                       |
| patch2 successfully loaded                                                                                                    | Offset: 7C0010 Length: 6FFFE0 File: downgrade/patch1                      |
| patch3 successfully loaded                                                                                                    | Offset: 40000 Length: 80000 File: downgrade/patch3                        |
| Oump successfully loaded                                                                                                    | Length: 1000000 File: D:/E3-Flasher-Paket/4 PS3_NOR_Patcher_v1/bkpps3.bin |
| 🥝 Dump is reversed                                                                                                    | Start unreversing                                                         |
| Dump successfully unreversed                                                                                                    | Ready for patching!                                                       |
| All patches successfully applied                                                                                                    | Ready for reversing dump                                                  |
| Oump is unreversed                                                                                                    | Start reversing dump                                                      |
| Dump successfully reversed                                                                                                    | Dump is ready to save                                                     |

8. Drückt jetzt auf **Save Patch NOR Dump File** danach auf **Speichern** Drücken. Die "bkpps3.bin.patched" wird erstellt, das Fenster sollte dann so aussehen.

Save Patched NOR Dump File

| ave Patched Pla                    | aystation 3 NOR-F   | lash Backup File        |              |           | ? ×               |     |
|------------------------------------|---------------------|-------------------------|--------------|-----------|-------------------|-----|
| Spejchern in:                      | 2 PS3_NOR           | _Patcher_v1             | •            | - 🗈 💣 🎟 - |                   |     |
| Zuletzt<br>verwendete D<br>Desktop | adowngrade          |                         |              |           |                   |     |
| Eigene Dateien                     |                     |                         |              |           |                   |     |
| Netzwerkumgeb                      | Datei <u>n</u> ame: | bkpps3.bin.patched      |              | <b>T</b>  | <u>S</u> peichern |     |
| ung                                | Dateityp:           | Patched PS3 NOR-Flash B | 3ackup (*.pa | tched) 💌  | Abbrechen         |     |
| PS3NORPatcher b                    | oy tennesse2        |                         |              |           |                   | _ 🗆 |

## PS3NORPatcher by tennesse2

Help

Load Patch Files Open NOR Dump File Patch NOR Dump File Save Patched NOR Dump File

| Message                                                                                                    | Information                                                                       |
|----------------------------------------------------------------------------------------------------|-----------------------------------------------------------------------------------|
| Second Second Se | Offset: C0010 Length: 6FFFE0 File: downgrade/patch1                               |
| patch2 successfully loaded                                                                                                    | Offset: 7C0010 Length: 6FFFE0 File: downgrade/patch1                              |
| 🥝 patch3 successfully loaded                                                                                                    | Offset: 40000 Length: 80000 File: downgrade/patch3                                |
| Oump successfully loaded                                                                                                    | Length: 1000000 File: D:/E3-Flasher-Paket/4 P53_NOR_Patcher_v1/bkpps3.bin         |
| 🥝 Dump is reversed                                                                                                    | Start unreversing                                                                 |
| Oump successfully unreversed                                                                                                    | Ready for patching!                                                               |
| All patches successfully applied                                                                                                    | Ready for reversing dump                                                          |
| 🥝 Dump is unreversed                                                                                                    | Start reversing dump                                                              |
| Dump successfully reversed                                                                                                    | Dump is ready to save                                                             |
| Oump successfully written to file                                                                                                    | Length: 1000000 File: D:/E3-Flasher-Paket/4 PS3_NOR_Patcher_v1/bkpps3.bin.patched |

# 9. Euere Erstellte Datei "bkpps3.bin.patched" findet ihr nun unter D:E3-Flasher-Paket4.-PS3\_NOR\_Patcher\_v1

| Adresse D:\E3-Flasher-Paket\4. | - PS3_NOR_Patcher | r_v1                |
|--------------------------------|-------------------|---------------------|
| Name 🔺                         | Größe             | Тур                 |
| 🚞 downgrade                    |                   | Dateiordner         |
| 👼 bkpps3.bin                   | 16.384 KB         | BIN-Datei           |
| 📴 config.ini                   | 1 KB              | Konfigurationseinst |
| 🖖 PS3 NOR Patcher.exe          | 126 KB            | Anwendung           |
| SQtCore4.dll                   | 2.240 KB          | Programmbibliothek  |
| 🔊 QtGui4.dll                   | 7.982 KB          | Programmbibliothek  |
| bkpps3.bin.patched             | 16.384 KB         | PATCHED-Datei       |
|                                |                   |                     |

|               | 10. Somit    | ist der F                                                                               | Pachtvorgang been    | det und der Downo    | orade für den Dualt | oot kann beginnen      | <b>.</b> |  |  |
|---------------|--------------|-----------------------------------------------------------------------------------------|----------------------|----------------------|---------------------|------------------------|----------|--|--|
| 5. Schritt:   |              |                                                                                         |                      |                      |                     |                        |          |  |  |
| Downarada     | Info         |                                                                                         |                      |                      |                     |                        |          |  |  |
| Downgrade     | 1. das Fi    | das Funktioniert mit ieder CFW fähigen PS3                                              |                      |                      |                     |                        |          |  |  |
|               | 2. der Do    | der Downgrade Funktioniert NUR mit RogeroCFWs                                           |                      |                      |                     |                        |          |  |  |
|               | 3 das U      | das Lindate das die PS3 später verlandt muss die selbe oder eine höhere Version als CEW |                      |                      |                     |                        |          |  |  |
|               | sein         | n                                                                                       |                      |                      |                     |                        |          |  |  |
|               |              |                                                                                         |                      |                      |                     |                        |          |  |  |
|               | 4. nach d    | diesem [                                                                                | Downgrade kann m     | nan jede PS3 Firmv   | vares Installieren  |                        |          |  |  |
| 1.) - E3 Flas | sher vorber  | eiten:                                                                                  |                      |                      |                     |                        |          |  |  |
|               | 1. Die PS    | S3 muss                                                                                 | vom Strom sein u     | nd es darf nichts a  | m USB angeschlos    | sen sein               |          |  |  |
|               | 2. Kopier    | rt am PC                                                                                | auf eine Fat32 Fc    | ormatierte MicroSD   | Karte euere gepat   | chte <b>bkpps3.bin</b> |          |  |  |
|               | 3. Steckt    | t die Miro                                                                              | coSD Karte in den    | E3 Flasher           |                     |                        |          |  |  |
|               | 4. Stellt o  | den E3 F                                                                                | -<br>lasher so ein   |                      |                     |                        |          |  |  |
|               | 1            |                                                                                         | 2                    | 3                    | 4                   | 5                      | 6        |  |  |
|               | FLASH        | FUN                                                                                     | CFW                  | BACKUP               | OB FLASH            | OB FLASH               | UNLOCK   |  |  |
|               | PS3 M        | ODE                                                                                     | OFW                  | PROG                 | microSD             | PS3 FLASH              | LOCK     |  |  |
|               |              |                                                                                         |                      |                      |                     |                        |          |  |  |
|               | 5. Gebt o    | der PS3                                                                                 | Strom und schalte    | die PS3 ein.         |                     |                        |          |  |  |
|               | 6. Warte     | t ca. 30                                                                                | Sekundendie PS       | 3 bringt im FlashFu  | unMode KEIN Bild    | , dass ist normal.     |          |  |  |
|               | 7. Drückt    | t auf die                                                                               | Taste "START" an     | n E3-Flasher         |                     |                        |          |  |  |
|               | 8. Der Fl    | lashvorg                                                                                | ang läuft und ist fe | rtig sobald alle 8 L | eds blinken         |                        |          |  |  |
|               | 9. Die PS    | S3 komp                                                                                 | lett vom Strom nel   | nmen ohne etwas a    | anderes zu machen   | l.                     |          |  |  |
|               | 10. Stellt o | den E3-F                                                                                | -lasher nun so ein   |                      |                     |                        |          |  |  |
|               | 1            |                                                                                         | 2                    | 3                    | 4                   | 5                      | 6        |  |  |
|               | FLASH        | FUN                                                                                     | CFW                  | BACKUP               | OB FLASH            | OB FLASH               | UNLOCK   |  |  |
|               | PS3 M        | S3 MODE OFW PROG microSD PS3 FLASH LOCK                                                 |                      |                      |                     |                        |          |  |  |

### 2.) - die neue Firmware aufspielen:

den USB-Stick am PC wieder auf FAT32 formatieren. Kopiert die "PS3UPDAT.PUP" (Wunsch CFW) mit folgender Ordnerstrucktur auf den USB-Stick X:/PS3/UPDATE/PS3UPDAT.PUP Den USB-Stick am Rechten USB Port anschliessen Die PS3 normal starten

Jetzt können zwei Unterschiedliche Dinge passieren:

wolltet ihr eine OFW 4.xx Konsole Downgraden: so startet die PS3 normal ins XMB. Ihr könnt nun

eine CFW 4.xx auf die Konsole mittels XMB Menü => Einstellungen => Software

Aktualisierung Installieren.

Soll eine Konsole unter der OFW 4.xx gedowngradet werden, so kommt die Aufforderung, dass ihr den Controller anschließen sollt. Macht das und befolgt die Anweisung auf dem Bildschirm.

۲

Die Firmware (CFW) wird dann Installiert.

# Glückwunsch ihr seit jetzt auf der CFW 4.xx

wollt ihr auf eine andere CFW 4.xx müsst ihr zuerst hiermit downgraden, <u>Rogero</u> <u>Downgrader PUP für alle CFW (zurück auf 3.55)</u> das funktioniert aber NUR mit PS3s die 3.55 kompatibel sind!!!

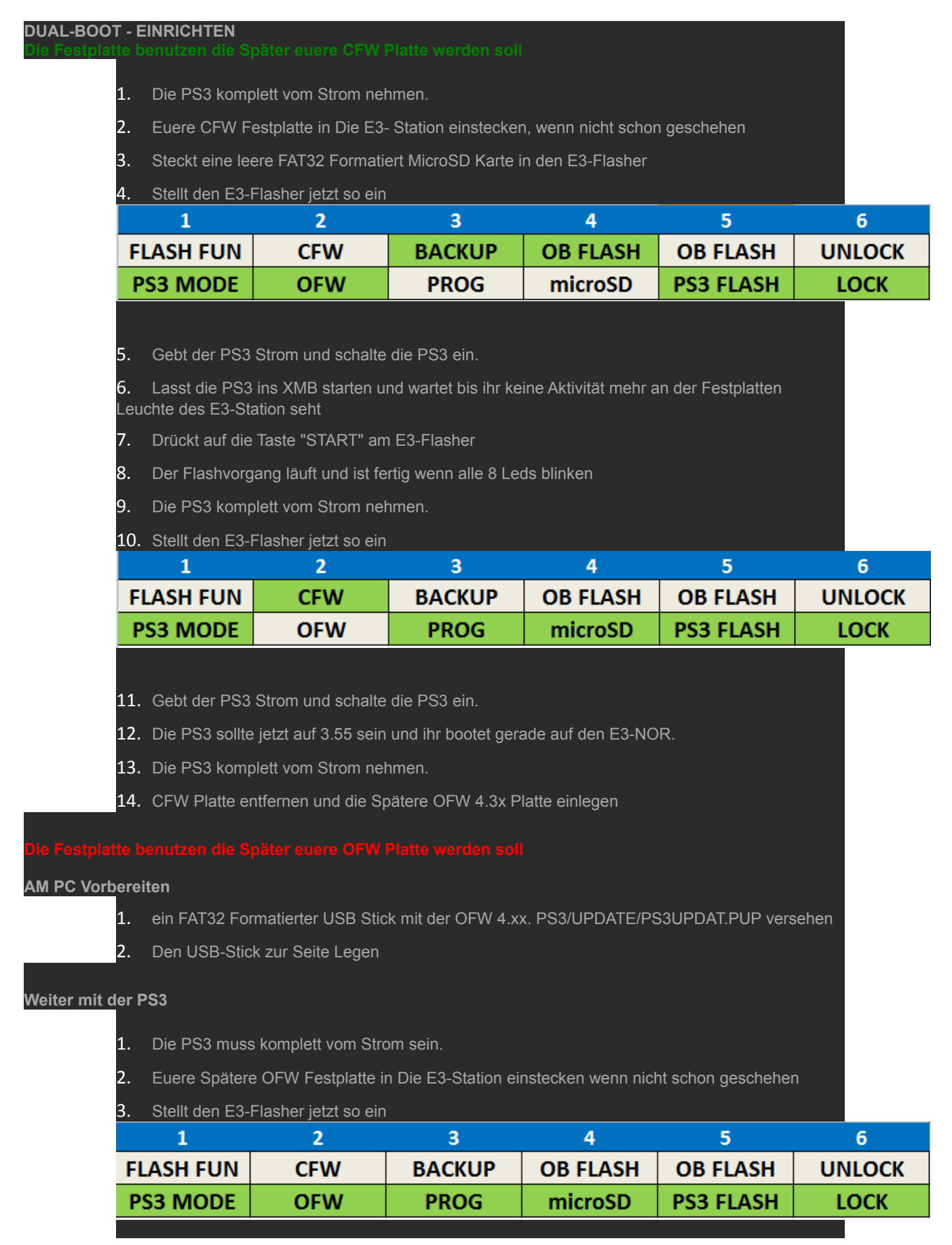

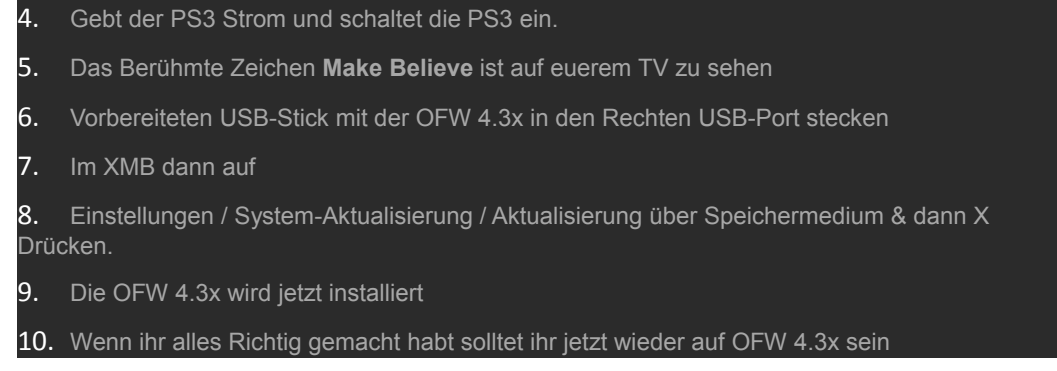

Glückwunsch, der Dualboot ist nun installiert!

WICHTIG: Wer im Schritt 5 eine dritte HDD benutzt hat, um die Spieldaten auf der OFW HDD zu sichern, der kann nun die OFW HDD mit den Spieledaten anschließen und loslegen. Bei Problemen einfach nochmal im OFWMode die OFW aufspielen. Der Dualboot wird dadurch nicht beeinflusst.

### Backup des E3-Nor

Ist auch sehr empfehlenswert falls mal vergessen wurde, wenn man auf CFW Booten wollte aber der Kipschalter 2 noch auf dem OFW Bootvorgang war.

Denn das merkt sich der E3-Nor und will ab sofort nur noch die OFW 4.3x haben

Somit müsste man komplett von vorne neu anfangen.

Bevor das Passiert sollte man sich deshalb auch ein Backup vom E3-Nor machen und auch diesen überprüfen mit den FlowRebuilder.

### Backup des E3-Nor auf eine MicroSD Karte

- 1. Die PS3 komplett von der Strom nehmen.
- 2. Stellt den E3-Flasher so ein

| 1         | 2   | 3      | 4        | 5         | 6      |
|-----------|-----|--------|----------|-----------|--------|
| FLASH FUN | CFW | BACKUP | OB FLASH | OB FLASH  | UNLOCK |
| PS3 MODE  | OFW | PROG   | microSD  | PS3 FLASH | LOCK   |

- 3. Steckt eine FAT32 Formatierte MicroSD Karte in den E3 Flasher
- 4. Gebt der PS3 Strom und schalte die PS3 ein.

5. Lasst die PS3 ins XMB starten und wartet bis ihr keine Aktivität mehr an der Festplatten Leuchte der E3-Station seht

6. Drückt auf die Taste "START" am E3-Flasher Das Backup läuft und ist fertig wenn alle 8 Leds blinken

7. Die PS3 Normal Ausschalten und wieder Einschalten

8. Schliest die MicroSD Karte an den PC an und überprüft die "bkpe3.bin" wie gewohnt mit den FlowRebuilder.

9. Sichert die "bkpe3.bin" seperat auf euerem PC ab

#### Überspielen eines E3-Nor backup von MircorSD auf den E3-Flasher

- 1. Kopiert euere gültige "bkpe3.bin" auf eine FAT32 Formatierte MicroSD Karte
- 2. Die PS3 komplett vom Strom nehmen.
- 3. Stellt den E3-Flasher so ein

|                    | 1                                                                                                    | 2   | 3      | 4               | 5         | 6      |  |  |
|--------------------|----------------------------------------------------------------------------------------------------|-----|--------|-----------------|-----------|--------|--|--|
| F                  | LASH FUN                                                                                                    | CFW | BACKUP | <b>OB FLASH</b> | OB FLASH  | UNLOCK |  |  |
| PS3 MODE           |                                                                                                    | OFW | PROG   | microSD         | PS3 FLASH | LOCK   |  |  |
|                    |                                                                                                    |     |        |                 |           |        |  |  |
| 1.                 | Gebt der PS3 Strom und schalte die PS3 ein.                                                                                                    |     |        |                 |           |        |  |  |
| 5.                 | Drückt auf die "Start" TASTE des E3-Flasher                                                                                                    |     |        |                 |           |        |  |  |
| 5.                 | Den Fortschritt seht ihr an den 8-LEDs die nacheinander anfangen zu Leuchten                                                                                                    |     |        |                 |           |        |  |  |
| 7.<br>alls<br>nich | . Wenn das überspielen beendet ist blinken die 8-LEDs im Wechsel 4x4<br>Ils kurz nach dem Start die LEDs anfangen zu blinken sitzt die MircoSD Karte oder der Nor-Clip<br>icht richtig |     |        |                 |           |        |  |  |
| 3.                 | Die PS3 wieder komplett vom Strom nehmen.                                                                                                    |     |        |                 |           |        |  |  |
| ).                 | Fertig                                                                                                    |     |        |                 |           |        |  |  |

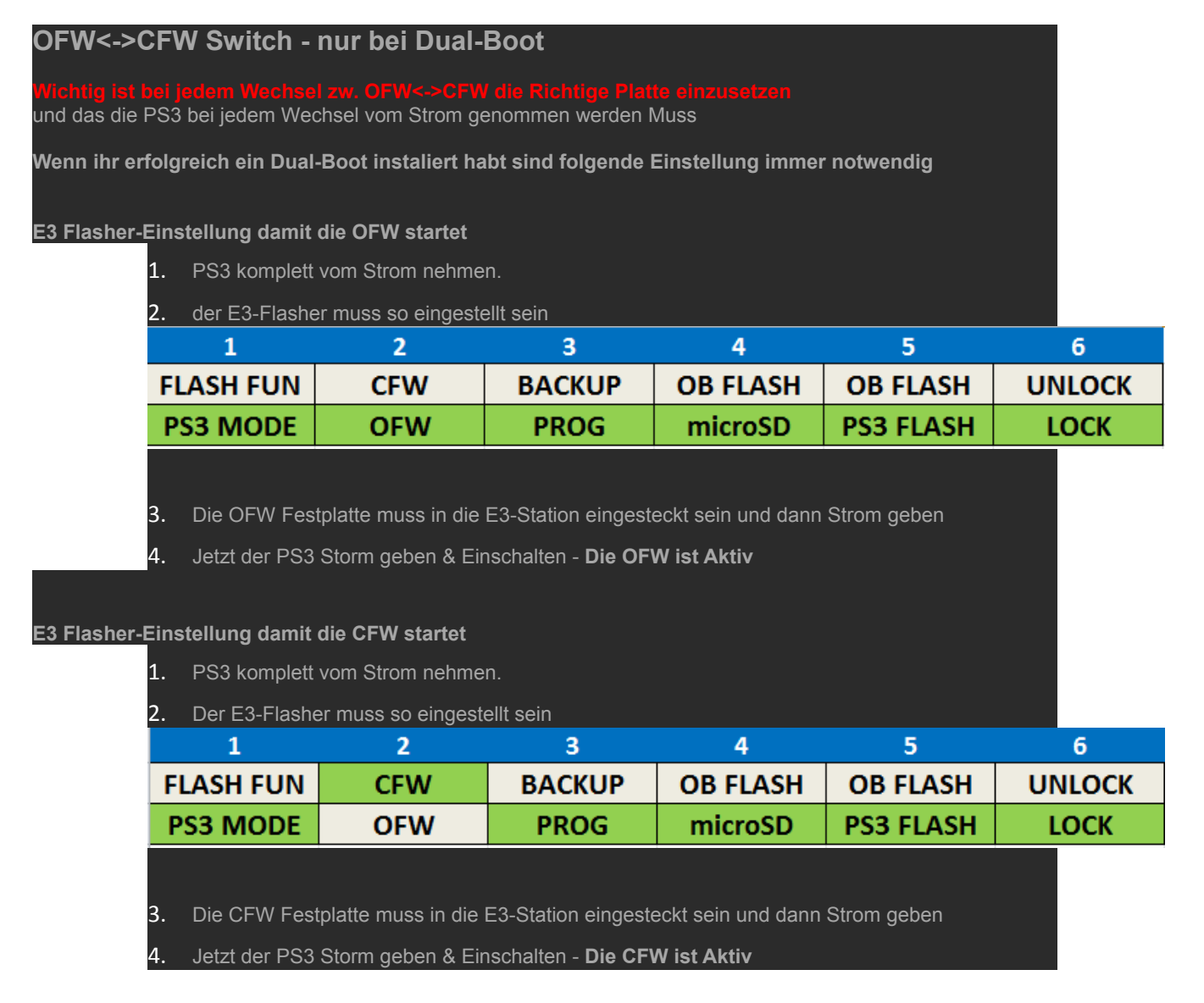

viel Spaß mit dem Dual-Boot inkl. Downgrade wünscht euch sport-racing ©